## Sisukord

| Załączniki dokumentów            | 3 |
|----------------------------------|---|
| Ustawienie - podgląd załączników | 3 |
| Dodawanie załączników            | 4 |

# Załączniki dokumentów

W systemie Directo większość typów dokumentów umożliwia dodawanie załączników. Ikona załącznika <sup>III</sup> znajduje się w nagłówku dokumentu i umożliwia szybki dostęp do dodanych plików. Podczas konfigurowania konkretnego dokumentu za pomocą ikony 2<sup>→</sup> istnieje możliwość określenia, czy załącznik ma być wyświetlany w formie podglądu – obok dokumentu lub bezpośrednio pod nim. Dokumenty w nowym widoku mają ikonę - III Dzięki temu użytkownik może łatwiej przeglądać i porównywać treść dokumentu z jego załącznikami.

# Ustawienie - podgląd załączników

Aby wyświetlić załącznik w dokumencie, kliknij ikonę 🎤 (w prawym górnym rogu dokumentu). W polu **Pokaż załączniki** wybierz:

- W prawej, jeśli chcesz, aby plik pojawił się po prawej stronie dokumentu;
- U dołu, jeśli chcesz, aby plik był widoczny pod dokumentem;
- Nie, jeśli nie chcesz, aby załącznik był widoczny.

#### Kliknij przycisk Zapisz.

| Drukuj Pokaž PDF do załącznika Zapis KOREKTA << >> Status: Potwierdzono                  | $\geq$ |
|------------------------------------------------------------------------------------------|--------|
| Dodaj poziom magazynu                                                                    |        |
|                                                                                          |        |
| A Z OCRANICZONA ORROWIEDZIAL NOŚĆ Środki towate Budżat Bating kredutowar Blages (78 Dni) |        |
| Wróć Zapisz USUŃ Ustawienia: Osobiste                                                    |        |
|                                                                                          |        |
| Dane kontaktu nie są pobierane w przypadku dodawania klienta                             |        |
| Kontakt jest umieszczony wg klienta 🗸                                                    |        |
| Obiekt jest umieszczony wg klienta 🗸                                                     |        |
| Menedżer jest dodany <mark>wg klienta ∽</mark>                                           |        |
| Cena artykułu się różni Zysk netto <= 0                                                  |        |
| Cena artykułu się różni                                                                  |        |
| Używana ilość opakowania Systemowe 🗸                                                     |        |
| Informacje o kliencie są aktualizowane na kopii                                          |        |
| Nr zamówienia klienta jest obowiązkowy Nie 🗸                                             |        |
| Pole danych klienta z adresem e-mail odbiorcy faktury                                    |        |
| Pokaž załączniki W prawej 🗸                                                              |        |
| Domyślne WIP Nie ✓                                                                       |        |
| Otwórz fakturę wewnętrzną po potwierdzeniu                                               |        |
| Dodatkowe pola artykuku wyświetlane w dokumencie                                         |        |
| Tworzenie środków trwałych klienta Nie 🗸                                                 |        |
| Ostrzeżenie kliepta jest wyświetlane podczas otwierania dokumentu Nie 🗸                  | DDM    |
|                                                                                          | FRN    |
| Zapisz                                                                                   |        |
|                                                                                          |        |
| Nowy widok. W nowym widoku wystarczy kliknij ikonę 🛄 (w prawym górnym rogu dokumentu):   | :      |

| 🛟 Nowy 👻 🖓 Zapisz 🐦 Potwierdź 💼 Kopiuj 👻 🛞 Odrzuć 🍈 Usuń 🗹 E-mail 👻                                                                     | 🖨 Drukuj 👻 🖉 Załączniki (1) KOREKTA Administracja 🛛 🔁 🗡 🕕                                                                                                    | • |
|----------------------------------------------------------------------------------------------------|----------------------------------------------------------------------------------------------------|---|
| Faktura 2500029 Potwierdzono Ostatnio zmieniono prze                                                                                    | ez KAROLINA (15.04.2025 w 16:47:03) 9                                                                                                    |   |
| Powiązane dokumenty: zamówienie: 2500001   zapis księgowy                                                                               | Załączniki 1 Wiadomości Historia                                                                                                    |   |
| Utwórz: Wpłaty Faktura korygująca Wydarzenie   Zidentyfikuj klienta: Za pomocą dowodu osobistego                                        |                                                                                                    |   |
| Data<br>Numer wystawienia Nabywca 🖉 Nazwa nabywcy Projekt                                                                               | م Cp OFERIA SPRZEDAZOWA 2500001.pdf (22.04.2025 15:34:30)                                                                                                    |   |
| 2500029 15.04.2025 🗰 1003 Q Test 2 Q                                                                                                    | 」 Deaktywowac 生母:                                                                                                    |   |
| ✓ SUMY                                                                                                    |                                                                                                    |   |
| Wartość Wartość                                                                                                    | fr                                                                                                    |   |
| Netto     Kwota VAT     Brutto     Saldo     Marža %     Ilošć       39990.00     9197.70     49187.70     49187.70     100.00     1334 | Waluta procession warea product and procession provide procession provide procession provide procession provide procession procession procesion procession |   |
|                                                                                                    | Ref. Account of the second second sec |   |
| Import Odśwież wiersze                                                                                                    |                                                                                                    |   |
| Nr. ^ 🗌 & Artykuł & & % & Mazwa                                                                                                    | ✓ Cena je       ✓ Monte     * Monte     * Monte     # Monte       ✓ Monte     Monte     Monte     Monte     Monte                                                                                                    |   |
| Szukaj Q > Szukaj > Szukaj > Szukaj                                                                                                    | SZU Razer: LA PLA                                                                                                    |   |
| 1 ADMIN 0 1                                                                                                    | Bunk an, 60 MA                                                                                                    |   |
| ··· 2 CORNENERGY 0 1333 Corn energy                                                                                                    | DASI BU/<br>Nar quatrica kuton                                                                                                    |   |
|                                                                                                    |                                                                                                    |   |
|                                                                                                    |                                                                                                    |   |
|                                                                                                    |                                                                                                    |   |
|                                                                                                    |                                                                                                    |   |
|                                                                                                    |                                                                                                    |   |

## Dodawanie załączników

Istnieje kilka różnych sposobów dodawania załączników do Directo. Otwieramy odpowiedni dokument i klikamy na ikonę 🌒 znajduje się w nagłówku dokumentu.

| <u> </u> Usuń | 🞦 E-mail 🔹       | 🖨 Drukuj 🕞   | 🖉 Załącznik      |      | Załączniki      | - Faktury    | / - 2500001                  |                              |
|---------------|------------------|--------------|------------------|------|-----------------|--------------|------------------------------|------------------------------|
|               |                  | Ostatr       | nio zmieniono p  | orze | Zamknij Odśw    | ież Edytuj 🛛 | Pobierz wszystkie załączniki | Zainstaluj Directo w program |
| a pomocą do   | owodu osobistego |              |                  |      | Załącznik       | Choose Files | No file chosen               |                              |
|               | Data             |              |                  |      | Nazwa           |              |                              |                              |
|               | wystawienia      | Obiekt       | Maga             | zyn  | Opis            |              |                              |                              |
|               | 22.04.2025 15: 🛅 |              | Q                |      |                 |              |                              |                              |
|               |                  |              |                  |      |                 |              |                              | 1.                           |
|               |                  |              |                  |      | Link zewnętrzny |              |                              |                              |
|               |                  |              |                  |      | Typ dok.        | PDF 🗸        |                              |                              |
| :             | Sprzedawca 🔗     |              |                  |      |                 |              | ZAŁ                          | LĄCZ                         |
| Q             | HELP Q           | Otwórz sposo | by płatności 🛛 🔾 | Dtwo |                 |              |                              |                              |

- Dodawanie załączników z komputera W nowym otwartym oknie, klikamy choose files i wybieramy pliki z komputera (aby dodać wiele plików naraz, przytrzymaj klawisz Ctrl na klawiaturze podczas wybierania plików), a następnie kliknij przycisk Załącz.
- 2. **Przeciągnij i upuść** Przeciągnij plik z komputera do okna załącznika lub możesz także przeciągnąć załącznik bezpośrednio z programu Microsoft Outlook do Directo.

| •                              |              |                                     |                          |                                  |                | <b>A</b>              |
|--------------------------------|--------------|-------------------------------------|--------------------------|----------------------------------|----------------|-----------------------|
| Zamknij Odśw                   | vież Edytuj  | Pobierz wszystkie załączniki Zainst | aluj Directo w programie | e Outlook Zaproszenie do podpisu | Podpis cyfrowy |                       |
| Załącznik                      | Choose Files | No file chosen                      |                          |                                  |                |                       |
| Nazwa                          |              |                                     |                          |                                  |                |                       |
| Opis                           |              |                                     |                          |                                  |                |                       |
| Link zewnętrzny                |              |                                     |                          | Screenshe + Copy                 |                | and the second second |
| Typ dok.                       | PDF 🗸        |                                     |                          |                                  |                |                       |
| Załącznik / Opis<br>Załączniki |              | ZAŁĄCZ<br>Znajdź                    |                          | Paveiksleilist                   | Objętość 0.00% | Screenshot 1          |
|                                | Załącznik    | Opis                                | Rozmiar                  | Załącznik                        | Data           |                       |
|                                |              |                                     |                          |                                  |                | Peveiksialist         |
| \\Nastepni                     | e zostani    | iesz poproszony o po                | otwierdzenie             | . Możesz zmienić na:             | zwę pliku lub  | dodać opis,           |

następnie plik zostanie załączony.

| Screenshot_1<br>Paveikslėlis1 | .png | (61.7 Kb)<br>(380.7 Kb) |  |
|-------------------------------|------|-------------------------|--|
| Potwierdź Zamknij             |      |                         |  |
| lohista_manus.mp4             |      |                         |  |

3. Załączniki można wysyłać do Directo za pośrednictwem maila" poprzez tzw. interfejs Mailbox, dowiedz się więcej tu

#### Powiązane artykuły:

Raport: załączniki Przechowywanie załączniki w programie Microsoft Sharepoint

From: https://wiki.directo.ee/ - Directo Help

Permanent link: https://wiki.directo.ee/pl/yld\_dok?rev=1745388971

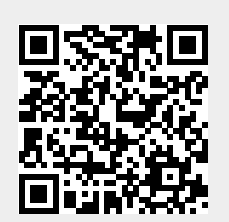

Last update: 2025/04/23 09:16